## 商談記録メール通知

## 商談記録のメール通知方法

## 登録した商談記録を助っ人クラウドに登録されている他ユーザーにメールで通知する ことが可能です。

| * *              |                                                     |      |       |              |               |         |    |   | ▶ 書類・図面管理 | ☑ 点検 |
|------------------|-----------------------------------------------------|------|-------|--------------|---------------|---------|----|---|-----------|------|
| 商談システムID: 252587 |                                                     |      |       |              | 商談記録          |         |    |   |           |      |
| 予定日              | 2021-02-19                                          | 予定時刻 | 15:00 |              |               |         |    |   |           |      |
| 対応日              | 2021-02-19                                          | 対応時刻 | 15:00 |              | 対応者           |         |    |   |           |      |
| 進捗               | 来場                                                  | 販促   |       |              |               |         |    |   |           |      |
| 顧客ランク            |                                                     |      |       |              |               |         |    |   |           |      |
| 担当部署             | 部署                                                  |      | 住所    | 電話番号         | FAX番号         |         | 備考 | t |           |      |
|                  |                                                     |      |       |              | 092-1234-5678 |         |    |   |           |      |
| フラグ              |                                                     |      |       |              |               |         |    |   |           |      |
| 対応結果             | 対応者:ご本人様                                            |      |       |              |               |         |    |   |           |      |
|                  | 予算面で●●●●●とのこと。<br>□□□□□□□□□□□をすることになった。<br>次回日程は▲/▲ |      |       | 「メール送信」をクリック |               |         |    |   |           |      |
| ←商談検護            | 索に戻る                                                |      |       |              |               | ≥ メール送信 |    |   |           |      |

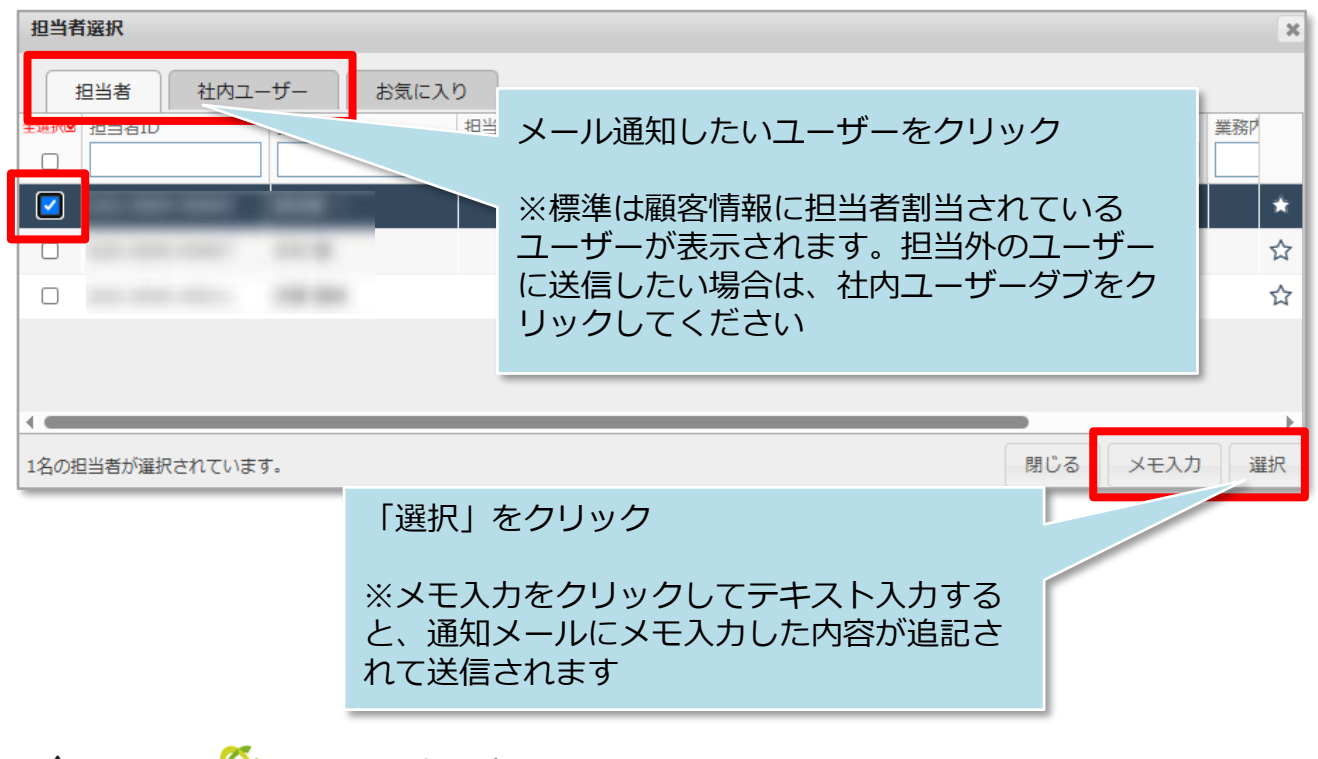

MSĴ GROUP 🛛 🚫 株式会社 ハウスジーメン © House G-men Co., Ltd All Rights Reserved.

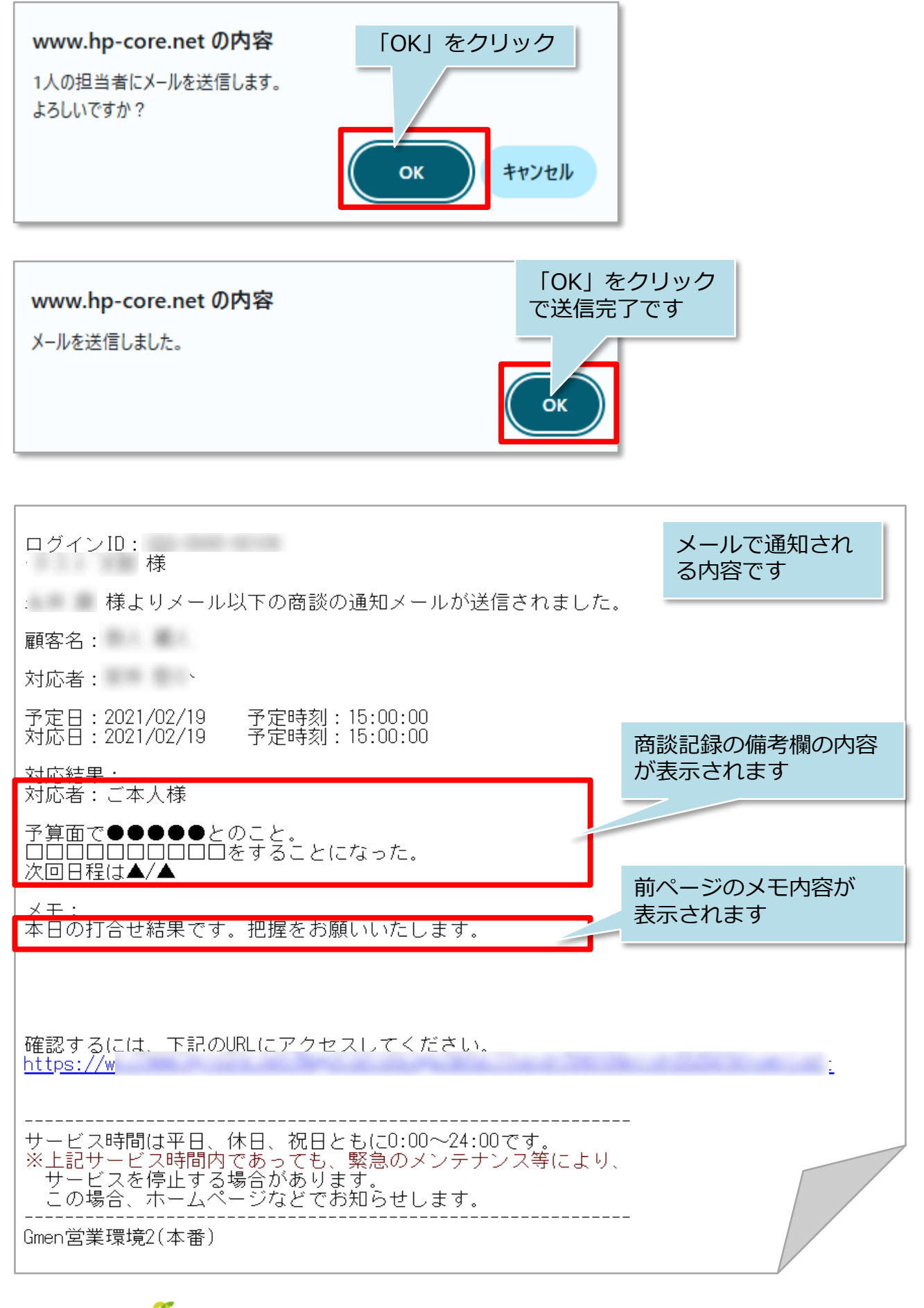